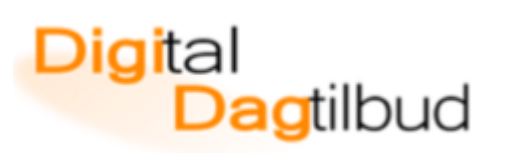

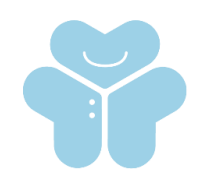

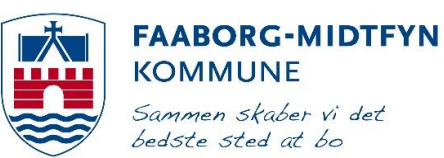

## Upload en video til YouTube

Upload direkte fra iMovie

Tryk på app´en iMovie på dit skrivebord

- Tryk på projekter

| ? | Video                                               | Projekter | Biograf                                                                                      |                                                              |            |
|---|-----------------------------------------------------|-----------|----------------------------------------------------------------------------------------------|--------------------------------------------------------------|------------|
| - | Vælg din film, (også kaldet projekt)                |           | Min film                                                                                     | MIN FILM<br>water# 6 min. 53 sek. Aster                      | /15        |
|   | Tryk på logo´et som er vist her:                    |           |                                                                                              |                                                              |            |
| - | Tryk på Youtube                                     |           | iMovie Theater                                                                               | Sook VouTube Vimeo                                           |            |
| - | Login med vores fælles Googlelogin                  |           | Google-l<br>Brugernavn:<br><u>Mediepakke</u><br>Adgangskode<br>Vigtigt!!!!! A<br>ikke ændres | <b>ogin</b><br>@fmkskole.dk<br>e: 12345678<br>dgangskoden må |            |
| - | Navngiv den film og tryk på "DEL" o<br>højre hjørne |           | Annuller                                                                                     | Del projekt                                                  | Del        |
|   |                                                     | oppe i    |                                                                                              | You Tube                                                     |            |
|   |                                                     |           | Føj til biograf                                                                              |                                                              | $\bigcirc$ |
|   |                                                     |           | Min film<br>Beskrivelse (valafrit)                                                           |                                                              |            |
|   |                                                     |           | Deskrivelse (valgtrit)                                                                       |                                                              |            |

Kategori

Underholdning

## Digital Dagtilbud

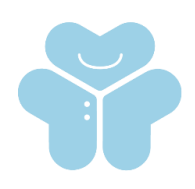

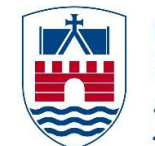

FAABORG-MIDTFYN KOMMUNE Sammen skaber vi det bedste sted at bo

## Upload en video til **You**Tube

Upload direkte fra kamerarullen på din iPad.

Du skal have downloadet app'en YouTube på din iPad

- Tryk på App Store skriv "Youtube" i søgefeltet i højre hjørne
- Hent app'en
- Youtube app'en er nu på dit skrivebord på iPad'en
- Tryk på app´en på din iPad, og login med vores fælles googlelogin (brugernavn og adgangskode som er noteret i boksen til højre).
- For at uploade din video trykker du først på "Min kanal", derefter trykker du på upload.

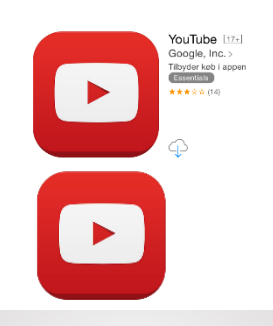

Google-login Brugernavn: <u>Mediepakke@fmkskole.dk</u> Adgangskode: 12345678 Vigtigt!!!!! Adgangskoden må ikke ændres

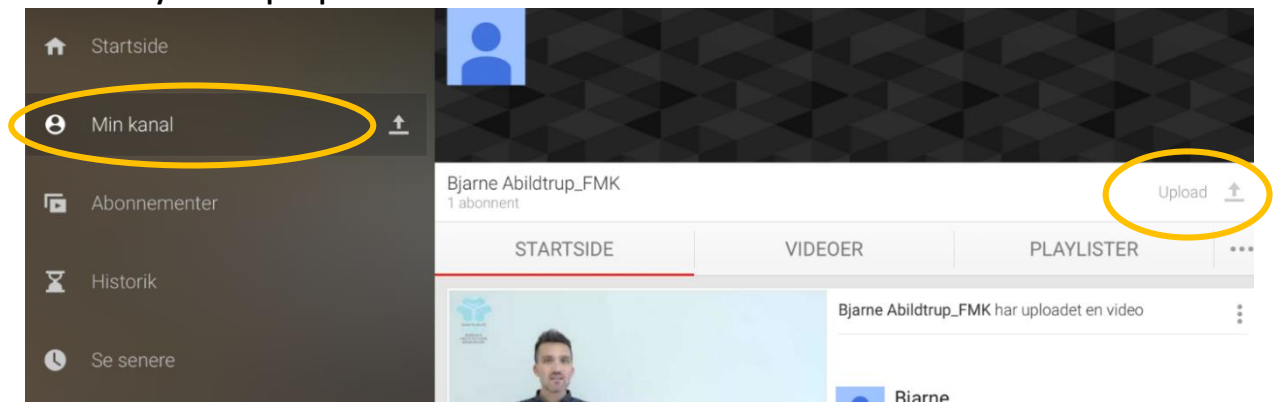

- Vælg din video i din kamerarulle.

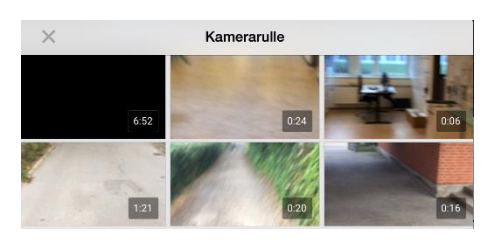

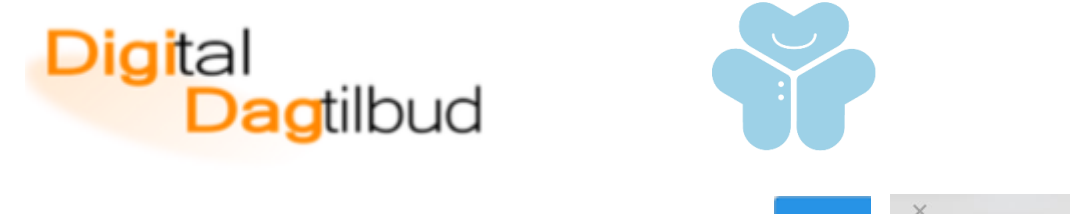

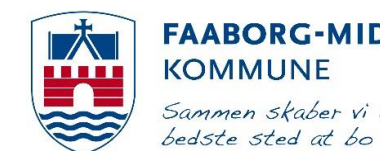

## **FAABORG-MIDTFYN** KOMMUNE Sammen skaber vi det

Tryk på "fluebenet"

-

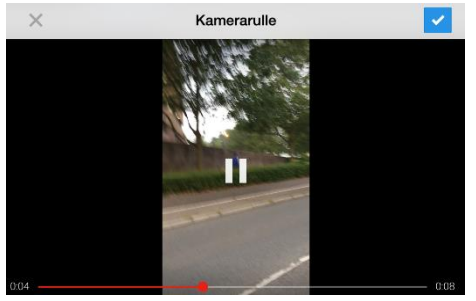

Navngiv og evt. beskriv din video

Vent på at din video uploades

Tryk på upload logo -

| ×           | (                                          |             | 1          |  |  |  |  |
|-------------|--------------------------------------------|-------------|------------|--|--|--|--|
| 0.08        |                                            |             |            |  |  |  |  |
| PRIVATLIV   |                                            |             |            |  |  |  |  |
| $\bigcirc$  | Offentlig<br>Alle kan søge efter og se den |             |            |  |  |  |  |
| Ð           | Skjult<br>Alle med linket kan se den       |             |            |  |  |  |  |
| Ê           | Privat 🗸                                   |             |            |  |  |  |  |
| BESKRIVELSE |                                            |             |            |  |  |  |  |
|             |                                            |             |            |  |  |  |  |
|             | STARTSIDE                                  | VIDEOER     | PLAYLISTER |  |  |  |  |
| UPLOADER    |                                            |             |            |  |  |  |  |
|             |                                            | Uploader 8% |            |  |  |  |  |

Hermed er din video uploadet og lagt på YouTube

-